# Accesso all'account Google Suite for education Istitutocomprensivothiesi.net

### Da Personal computer:

### Accedere al sito Google con account attivo

- 1 Cliccare su Chrome
- 2 Digitare Google.it
- 3 Se in alto a destra c'è un pallino colorato, cliccare sul pallino

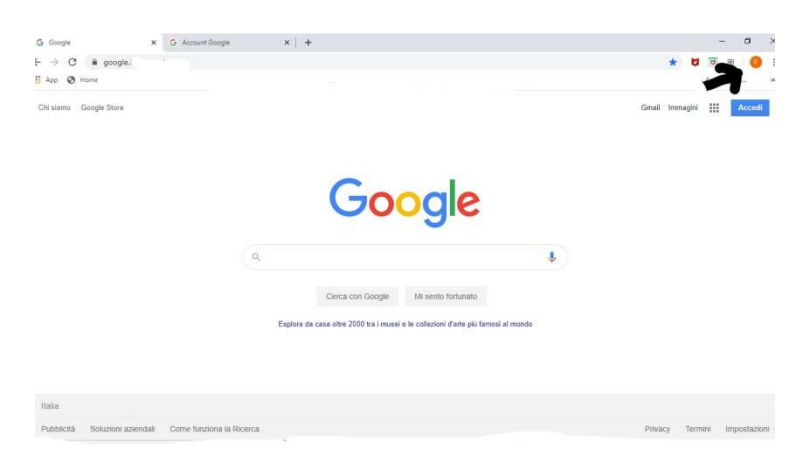

Cliccare a destra su "Gestisci il tuo account"

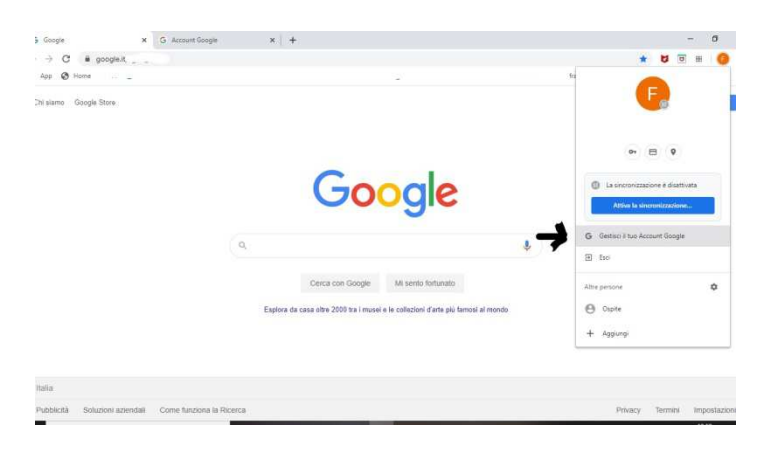

Sei dentro il tuo account Gsuite, cliccando sui 9 puntini in alto a destra puoi accedere a Gmail e Meet.

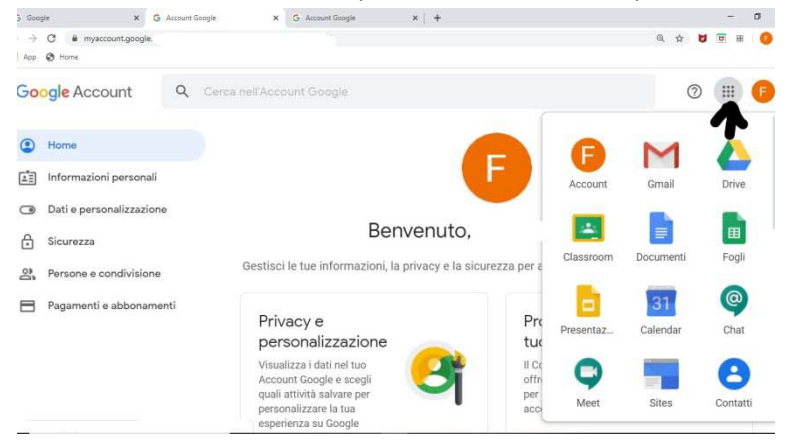

Ora invece vediamo un altro caso:

#### Da Personal computer:

## Accedere al sito Google con account attivo

- 1 Cliccare su Chrome
- 2 Digitare Google.it
- 3 Se in alto a destra ci sono due pallini colorati, cliccare sul pallino piccolo

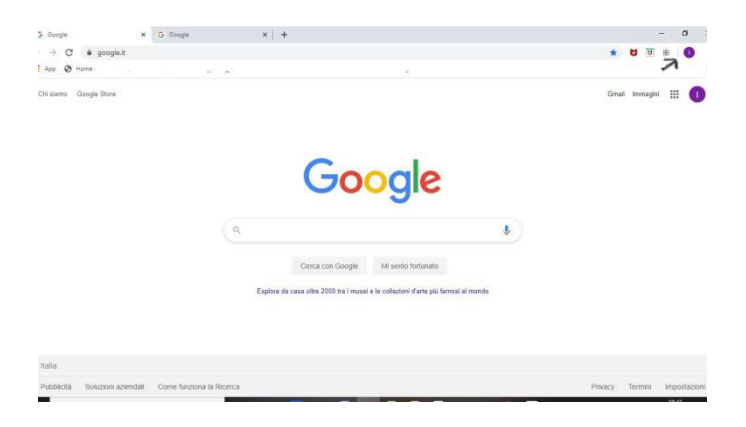

In questo caso siamo in un normale Account gmail ( non è gsuite)

1. cliccare sul pallino piccolo come indicato nell' immagine

| j Google               | X G Grogie | ×   +                                                                            |   |      |        | - | a |
|------------------------|------------|----------------------------------------------------------------------------------|---|------|--------|---|---|
| → C & google.it        |            |                                                                                  |   | *    | 8      |   | 0 |
| Арр 🛛 Ноти-            |            | 14                                                                               |   |      |        | ~ |   |
| Chi slamo Google Store |            |                                                                                  |   | Gmai | Immagi |   | 0 |
|                        |            |                                                                                  |   |      |        |   |   |
|                        |            |                                                                                  |   |      |        |   |   |
|                        |            | Google                                                                           |   |      |        |   |   |
|                        |            | Obogie                                                                           |   |      |        |   |   |
|                        | 0          |                                                                                  |   |      |        |   |   |
|                        |            |                                                                                  | * |      |        |   |   |
|                        |            | Cerca con Google Mi sento fortunato                                              |   |      |        |   |   |
|                        |            | Esplora da casa obre 2000 tra i musei e le collezioni d'arte più famosi al mondo |   |      |        |   |   |
|                        |            |                                                                                  |   |      |        |   |   |
|                        |            |                                                                                  |   |      |        |   |   |
|                        |            |                                                                                  |   |      |        |   |   |
| Itaña:                 |            |                                                                                  |   |      |        |   |   |

2. cliccare su "Gestisci il tuo account google"

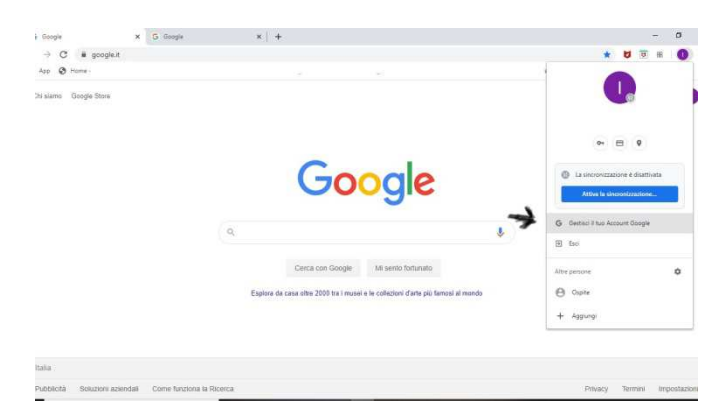

3. cliccare sul pallino grande come indicato nell' immagine

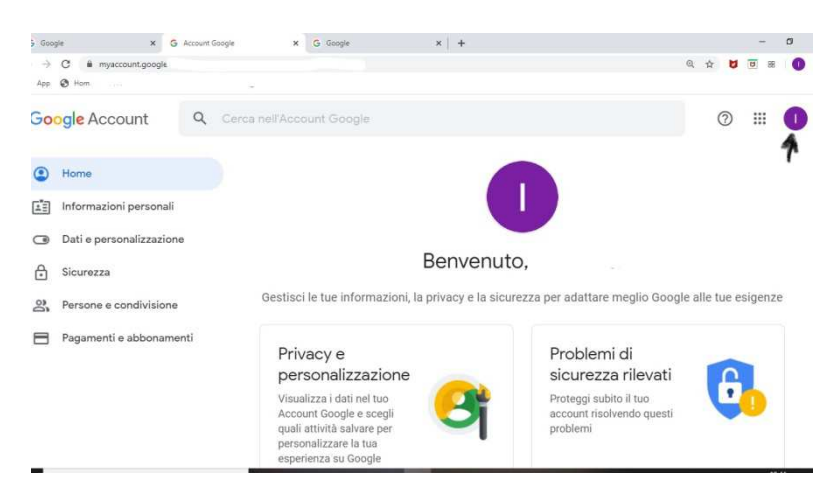

4. Cliccare su "Aggiungi un'altro account"

|                        | a l e supe               |                                                         |                                |
|------------------------|--------------------------|---------------------------------------------------------|--------------------------------|
| 2                      | C i myaccount.google.com |                                                         | Q & 💆 🖻 B 🌔                    |
| p.                     | Home -                   |                                                         |                                |
| 00                     | gle Account Q            | Cerca nell'Account Google                               | 0 (                            |
| 0                      | Home                     |                                                         |                                |
| 1                      | Informazioni personali   |                                                         |                                |
| 9                      | Dati e personalizzazione |                                                         | ± 1                            |
|                        | Sicurezza                | Benvenuto, I                                            | Gestisci il tuo Account Google |
| Persone e condivisione |                          | Gestisci le tue informazioni, la privacy e la sicurezza |                                |
| 3                      | Pagamenti e abbonamenti  | Privacy e                                               | Aggiungi un altro account      |
|                        |                          | nersonalizzazione                                       |                                |
|                        |                          |                                                         | ESCI                           |
|                        |                          | Visualizza i dati nel tuo                               | Proteggi subito il tuo         |
|                        |                          | quali attivită salvare per                              | problemi                       |

5. Digitare l'indirizzo mail istituzionale come nell'immagine

| oogie × G              | Account Google X G Accedi - Account Google X +              |            |
|------------------------|-------------------------------------------------------------|------------|
| C & accounts.google.cu |                                                             | 역 ☆ 😝 🖻 88 |
| p 🔇 Home               |                                                             |            |
|                        |                                                             |            |
|                        |                                                             |            |
|                        | Google                                                      |            |
|                        | 000310                                                      |            |
|                        | Accedi                                                      |            |
|                        | Utilizza il tuo Account Google                              |            |
|                        |                                                             |            |
|                        |                                                             |            |
|                        |                                                             |            |
|                        | Non ricordi l'indirizzo email?                              |            |
|                        |                                                             |            |
|                        | Non si tratta del tuo computer? Utilizza la modalità ospite |            |
|                        | per accedere privatamente. Ulteriori informazioni           |            |
|                        |                                                             |            |
|                        | Crea un account Avanti                                      |            |
|                        |                                                             |            |

Digitare indirizzo mail @istitutocomprensivothiesi.net - avanti - password - avanti

siete dentro la Gsuite. Cliccando sui 9 quadratini in alto a destra potete accedere a gmail e a meet.